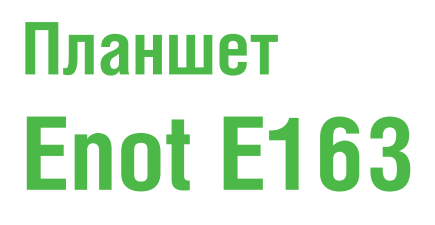

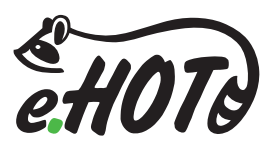

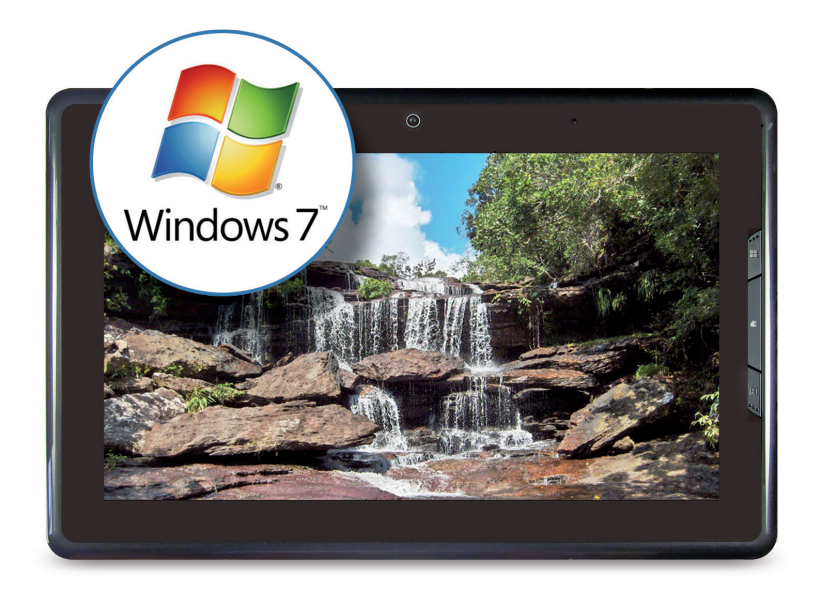

## Руководство по установке операционной системы Microsoft Windows 7 на планшет Enot-E163

## Общая информация

Планшет Enot-E163 корректно работает под управлением лицензионной операционной системы Windows 7. Рекомендуем использовать версию Home Premium и выше. Драйвера для операционной системы Windows 7 можно скачать с сайта **www.enot.ua** 

## Дополнительная информация

Планшет поддерживает операционные системы Linux и Android. Для корректной работы этих систем необходимы драйвера, которые компания ЕНОТ не предоставляет.

При первом включении планшета автоматически запускается программа тестирования. Полное время тестирования составляет примерно 60 минут.

Обращаем ваше внимание, что данная программа, работающая из-под DOS, некорректно опознаёт название процессора.

Вы можете дождаться окончания тестов или прервать их в любой момент и выйти из программы.

## Для установки операционной системы Microsoft Windows 7 вам понадобится:

- компьютер (ноутбук);
- программа UltralSO (или любая другая программа, которая умеет записывать инсталляционные образы на USB-носители);
- USB-flash drive (usb-флешка) объёмом не менее 4 Gb;
- USB-клавиатура;
- USB-HUB с двумя портами (для подключения USB клавиатуры и USB флешки);
- образ инсталляции Windows 7. Рекомендуется использовать версию Home Premium или выше.

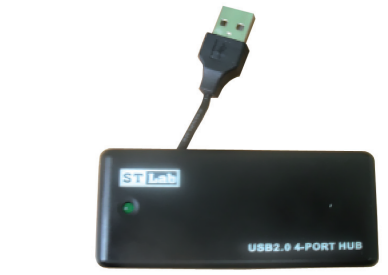

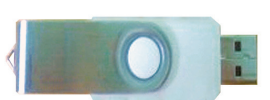

Подключите USB-flash drive к вашему компьютеру (ноутбуку).

Запустите программу UltralSO.

В главном меню программы UltraISO выберите пункт меню «Файл/Открыть».

| 🜍 UltraISO                                                                                                    |                                             |                                 |                          |                            |
|----------------------------------------------------------------------------------------------------|---------------------------------------------|---------------------------------|--------------------------|----------------------------|
| Файл Действия Самозагрузка Инстр                                                                                                    | ументы Опции Помощь                         |                                 |                          |                            |
| Новый 🕨                                                                                                    | 🚳 🧬 🧿 🖲 🕖 🛞 🚱 🛛                             | ций размер: ОКВ                 | 0% of 650MB - 650MB      | free                       |
| OTKPEITE Ctrl+O                                                                                                    | 🗙 🗈 🗔 🛞 🏶 🏠 Пуль: /                         |                                 |                          |                            |
| Открыть CD/DVD                                                                                                    | я файла                                     | Размер Тип                      | Дата/Время LBA           |                            |
| Сохранить Ctrl+S<br>Сохранить как<br>Симулировать сохранение                                                                                                    |                                             |                                 |                          |                            |
| Просчитать CRC-сумму<br>Проверить CRC-сумму                                                                                                    |                                             |                                 |                          |                            |
| Открыть проект Ctrl+Alt+O<br>Сохранить проект как Ctrl+Alt+S                                                                                                    |                                             |                                 |                          |                            |
| Импорт IML<br>Компилировать IML в ISO                                                                                                    |                                             |                                 |                          |                            |
| 🖉 Свойства                                                                                                    | 📂 🗙 🗔 🙀 🏶 😰 Пуль: D:\Users\                 | g0dL1ness\Documents\My ISO File | 18                       |                            |
| 🕞 Выход                                                                                                    | я файла Р.                                  | азмер Тип                       | Дата/Время               |                            |
| Image: Most gacegometrial       Image: Most gacegometrial       Image: Most gacegometrial | 1                                           |                                 |                          |                            |
| As                                                                                                    | торские права (с)2002-2010 EZB Systems, Inc |                                 | Образ: О файла(ов), О КВ | Karanor: 0 φañna(os), 0 KB |

В появившемся диалоговом окне «Открыть ISO файл» выберите на вашем компьютере файл с инсталляционным образом Windows 7 и нажмите кнопку «Открыть».

| 😡 Открыть ISO файл             |                                                                                    |                  |              |                      | ×            |
|--------------------------------|------------------------------------------------------------------------------------|------------------|--------------|----------------------|--------------|
| 🕒 🗢 🕌 компью                   | rep > (; (C:) > Win7                                                               |                  | <b>-</b> 49  | Rouce: Win7          | P            |
| Упорядочить 🕶 Нов              | 18 Ranka                                                                           |                  |              | <b>III •</b>         | . 0          |
| 🔆 Избранное                    | Имя                                                                                | Дата изменения   | Тип          | Размер               |              |
| 👔 Загрузки                     | 7601.17514.101119-1850_x86fre_client_ru-ru_OEM_HomePremium-GRMCHPFREO_RU_DVD       | 06.12.2011 22:11 | Apxie WinRAR | 2 412 598 KB         |              |
| Недавние места<br>Рабочий стол |                                                                                    |                  |              |                      |              |
|                                |                                                                                    |                  |              |                      |              |
| Видео                          |                                                                                    |                  |              |                      |              |
| 🖹 Документы                    |                                                                                    |                  |              |                      |              |
| Изображения Музыка             |                                                                                    |                  |              |                      |              |
|                                |                                                                                    |                  |              |                      |              |
| ј Компьютер                    |                                                                                    |                  |              |                      |              |
| 👝 :) (D:)                      |                                                                                    |                  |              |                      |              |
| SD SD Card (F:)                |                                                                                    |                  |              |                      |              |
| 🗣 Сеть                         |                                                                                    |                  |              |                      |              |
|                                |                                                                                    |                  |              |                      |              |
| <u>M</u> aan                   | daikna: 760117514101119-1850_x86fre_client_ru-ru_OEM_HomePremium-GRMCHPFREO_RU_DVD |                  | •            | Райлы образы(*.iso;* | isz;*.bin; • |
|                                |                                                                                    |                  |              | <u>О</u> ткрыть 🖛    | Отмена       |
|                                |                                                                                    |                  |              |                      |              |

Далее в главном меню выберите пункт меню «Самозагрузка / Записать образ Жесткого диска».

| UltralSO - D:\usb_HDD\image+iso\is                                                                                                    | o\ru_windows_7_home_premium_with_sp1_x64_dv                                                                                                    | /d_u_676728.iso                                                                                                  |                                                                                             |                                                                                                    |                                                                        |                            |
|----------------------------------------------------------------------------------------------------|----------------------------------------------------------------------------------------------------|----------------------------------------------------------------------------------------------------|---------------------------------------------------------------------------------------------|----------------------------------------------------------------------------------------------------|------------------------------------------------------------------------|----------------------------|
| Файл Действия Самозагрузка И     Файл Действия     Создать образ     Записать образ                                                                                                    | нструменты <u>О</u> пции <u>П</u> омощь<br>Дискеты<br>в Дискеты                                                                                                    | Sacreep: 3095ME                                                                                                  | 1                                                                                           | 69% of 4.70                                                                                                    | iB - 1380MB free                                                       |                            |
| Dogos Bo<br>Cogarte odpas<br>Discrete difference<br>Discrete difference<br>Discr                                                                                                    | Жесткого диска<br>У Хесткого диска<br>очника диника С. Дисктен/Жесткого диска<br>очника диника С. Дисктен/Жесткого диска<br>очника дитика С. Диска<br>и вкрупоки<br>болицу загрупоки<br>ватрупочника CD | Размер<br>16,248 КВ<br>15,581 КВ<br>30,060,254 КВ<br>33,055 КВ<br>41,121 КВ<br>122<br>375 КВ<br>654 КВ<br>105 КВ | Тип<br>Папка<br>Папка<br>Папка<br>Папка<br>Папка<br>Setup Information<br>Файл<br>Приложение | Дата/Время           2011-04-12 16.45           2011-04-12 16.45           2011-04-12 16.45           2011-04-12 16.45           2011-04-12 16.45           2011-04-12 16.45           2011-04-12 16.45           2011-04-12 16.45           2011-04-12 16.45           2011-04-12 16.45           2011-04-12 16.45           2011-04-12 16.45 | LBA<br>309<br>311<br>313<br>320<br>322<br>2533<br>2534<br>2722<br>3049 |                            |
| Karanor.<br>Mol corenorma<br>Mol corenorma<br>Mon Logowania<br>Mon Logowania<br>Corenorma<br>Corenorma<br>Corenor | 7 7 10 10 0 10 Nueriga<br>Unin editor Pape                                                                                                    | dL1ness\Document<br>esp ⊺un                                                                                      | sVMy ISO Files<br>Дата/Вре                                                                  | мя                                                                                                    |                                                                        |                            |
|                                                                                                    | Авторские права (с)2002-2010 EZB Systems, Inc.                                                                                                    |                                                                                                    |                                                                                             | Образ: 4 файла(ов),                                                                                                    | 1138 KB                                                                | Каталог: 0 файла(ов), 0 КВ |

В появившемся диалоговом окне «Write Disk Image» выберите наш USB-flash drive и нажмите кнопку «Записать».

| UltralSO - D:\usb_H                                                                                                    | IDD\image+iso\iso\ru_v<br>Write Disk Image                  | vindows_7_home_premium_with_sp1_x64_dvd_u_676i                                                                                                    | 728.iso                          | No. And                                                                                                    |                                                                                        |  |
|----------------------------------------------------------------------------------------------------|-------------------------------------------------------------|----------------------------------------------------------------------------------------------------|----------------------------------|----------------------------------------------------------------------------------------------------|----------------------------------------------------------------------------------------|--|
| Dápas: Boota                                                                                                    | Сообщение:                                                  |                                                                                                    |                                  | 69% of 4.7GB - 1390MB free                                                                                                    |                                                                                        |  |
| CCC1DMCNDVCDC                                                                                                    | Время                                                       | Cotume                                                                                                    |                                  |                                                                                                    |                                                                                        |  |
| SSPIRUCHPARE     SSPIRUCHPARE     Sources     support     support     support     Korasor:     Korasor:                                                                                                    | 12:01:12<br>V<br>Disk Drive<br>Pake ofpass<br>Merca, sortes | Verdow 761 Bald 700 (Service Pack 1)<br>USD DISK 2.0 PMAP<br>(J. 200) USD DISK 2.0 PMAP<br>(J. 200) USD DISK 2.0 PMAP<br>(J. 200) USD DISK 2.0 PMAP<br>(J. 200) USD DISK 2.0 PMAP<br>(J. 200) USD DISK 2.0 PMAP<br>(J. 200) USD DISK 2.0 PMAP | ,<br>Проевуке<br>ил_with_sp1_x64 | ZaravBpevia<br>2011-04-12 16:45<br>2011-04-12 16:45<br>2011-04-12 16:45<br>2011-04-12 16:45<br>2011-04-12 16:45<br>2011-04-12 16:45<br>2011-04-12 16:45<br>2011-04-12 16:45 | LBA<br>309<br>311<br>313<br>300<br>322<br>2533<br>2534<br>2534<br>2534<br>2534<br>3049 |  |
| ←      ←      ←      ←      ←      ←      ←      ←      ←      ←      ←      ←      ←      ←      ←      ←      ←      ←      ←      ←      ←      ←      ←      ←      ←      ←      ←      ←      ←      ←      ←      ←      ←      ←      ←      ←      ←      ←      ←      ←      ←      ←      ←      ←      ←      ←      ←      ←      ←      ←      ←      ←      ←      ←      ←      ←      ←      ←      ←      ←      ←      ←      ←      ←      ←      ←      ←      ←      ←      ←      ←      ←      ←      ←      ←      ←      ←      ←      ←      ←      ←      ←      ←      ←      ←      ←      ←      ←      ←      ←      ←      ←      ←      ←      ←      ←      ←      ←      ←      ←      ←      ←      ←      ←      ←      ←      ←      ←      ←      ←      ←      ←      ←      ←      ←      ←      ←      ←      ←      ←      ←      ←      ←      ←      ←      ←      ←      ←      ←      ←      ←      ←      ←      ←      ←      ←      ←      ←      ←      ←      ←      ←      ←      ←      ←      ←      ←      ←      ←      ←      ←      ←      ←      ←      ←      ←      ←      ←      ←      ←      ←      ←      ←      ←      ←      ←      ←      ←      ←      ←      ←      ←      ←      ←      ←      ←      ←      ←      ←      ←      ←      ←      ←      ←      ←      ←      ←      ←      ←      ←      ←      ←      ←      ←      ←      ←      ←      ←      ←      ←      ←      ←      ←      ←      ←      ←      ←      ←      ←      ←      ←      ←      ←      ←      ←      ←      ←      ←      ←      ←      ←      ←      ←      ←      ←      ←      ←      ←      ←      ←      ←      ←      ←      ←      ←      ←      ←      ←      ←      ←      ←      ←      ←      ←      ←      ←      ←      ←      ←      ←      ←      ←      ←      ←      ←      ←      ←      ←      ←      ←      ←      ←      ←      ←      ←      ←      ←      ←      ←      ←      ←      ←      ←      ←      ←      ←      ←      ←      ←      ←      ←      ←      ←      ←      ←      ←      ←      ←      ←      ←      ←      ← | Popes                                                       | прозал Зансать Проренть (                                                                                                    | Нарад                            | heum                                                                                                    |                                                                                        |  |

После того как закончится запись образа, закройте программу UltralSO. С помощью программы «Проводник» безопасно извлеките USB-flash drive из вашего ПК.

|                    |                                                 |                           |                              | 1 2 3 1 C 11 1                                                                                                    | and the second second |
|--------------------|-------------------------------------------------|---------------------------|------------------------------|----------------------------------------------------------------------------------------------------|-----------------------|
|                    |                                                 |                           |                              |                                                                                                    |                       |
| 🔍 🕞 – 📇 🕨 Компью   | тер 🕨                                           |                           | and the second second second | 🗢 🍫 Паиск: Компьюте                                                                                                    | p                     |
| Voorssours - Ass   |                                                 | Уазанта или нами          | Department Depart            | and and a second second s | 87 - FR (             |
|                    |                                                 |                           |                              |                                                                                                    |                       |
| 🔆 Избранное        | <ul> <li>Жесткие диски (2)</li> </ul>           |                           |                              |                                                                                                    |                       |
| Загрузки           | (: (C:)                                         | :) (D:)                   |                              |                                                                                                    |                       |
| Педавние места     | 31,6 ГБ свободно из 65,7 ГБ                     | 133 ГБ свободно из 399 ГБ |                              |                                                                                                    |                       |
|                    | <ul> <li>Устройства со съемными носи</li> </ul> | пелями (3)                |                              |                                                                                                    |                       |
| 🧊 Библиотеки       | EA.                                             | SD SD Card (Fi)           | Съе                          | иный диск (U:)                                                                                                    |                       |
| 📑 Видео            | DVD RW дисковод (Е:)                            | 109 ME свободно из 476 h  | 5                            | Открыть                                                                                                    |                       |
| 📑 Документы        | -                                               | -                         |                              | Открыть в новом окне                                                                                                    |                       |
| Матика             |                                                 |                           |                              | Открыть автозапуск                                                                                                    |                       |
| - mysans           |                                                 |                           |                              | Общий доступ                                                                                                    | •                     |
| (🐺 Компьютер       |                                                 |                           |                              | Добавить в архив                                                                                                    |                       |
| 🏭 (: (C:)          |                                                 |                           |                              | Appasite a apple a company to e-mail                                                                                                    |                       |
| (D:)               |                                                 |                           |                              | Добавить в архив "Archive.rar" и отправить                                                                                                    | no e-mail             |
| Sto SD Card (H)    |                                                 |                           |                              | Синкронизация общих папок                                                                                                    | •                     |
| - Commun Andr (0.) |                                                 |                           |                              | Форматировать                                                                                                    |                       |
| 🗣 Сеть             |                                                 |                           |                              | Извлечь                                                                                                    |                       |
| F GODL1NESS_       |                                                 |                           |                              | Вырезать                                                                                                    |                       |
| IN LBOOKA          |                                                 |                           |                              | Копировать                                                                                                    |                       |
| Der SERG           |                                                 |                           |                              | Создать ярлык                                                                                                    |                       |
|                    |                                                 |                           |                              | Переименовать                                                                                                    |                       |
|                    |                                                 |                           |                              | Свойства                                                                                                    |                       |
|                    |                                                 |                           |                              |                                                                                                    |                       |
| Съемный лис        | к (U3) Использовано: 🔜                          | Общаяй размет: 1.86 ГБ    |                              |                                                                                                    |                       |
| Съемный дися       | Свободно: 1,64 ГБ                               | Файловая система: FAT32   |                              |                                                                                                    |                       |

К USB-HUB подключите USB-клавиатуру и подготовленную USB-флешку. Подключите к планшету зарядное устройство, которое должно быть включено в сеть. Подключите к планшету USB-HUB.

Далее включите планшет (сдвиньте и удерживайте кнопку «Питание/Блокировка») и после включения планшета сразу же нажмите на клавиатуре клавишу «F12», на экране появится программа «Boot manager».

С помощью клавиатуры выберите USB-flash drive и нажмите клавишу «Enter». Начнётся установка операционной системы Windows (примерно 30 минут). Во время установки необходимо удалить все логические диски и указать диск «С». Также вам будет необходимо ответить на стандартные вопросы инсталлятора Windows (опции, настройки и т.д.)

Если вы не успеете нажать клавишу «F12», то запустится программа тестирования планшета. Ничего страшного в этом нет. Вы можете дождаться окончания тестов (примерно 40-60 минут) или прервать тест в любой момент и выйти из программы, после чего выключите планшет и начните всё с начала (см. пред. абзац).

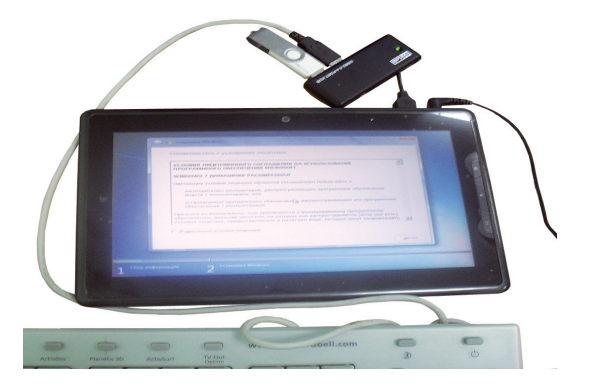

После установки Windows самостоятельно перезагрузит ваш планшет, в результате чего будет работать экранный ввод.

Далее вам необходимо установить драйвера, которые вы можно скачать с сайта www.enot.ua

Устанавливаем все драйвера, в последовательности по нумерации папок, от «01\_xxx» до «09\_xxx». Если после установки определенного драйвера требуется перезагрузка планшета, то его нужно перезагрузить.

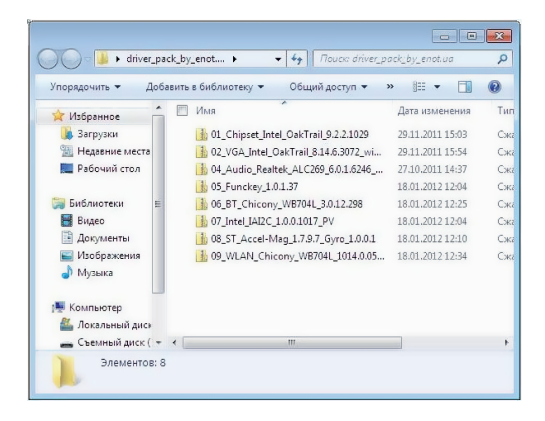

После установки всех драйверов вы можете проверить всё ли корректно установилось. Для этого нажмите на иконку «Компьютер» и удерживайте её в течении 2 секунд, в появившемся контекстном меню выберите пункт «Управление», и в открывшемся окне «Управление компьютером» выберите «Диспетчер устройств». Отсутствие желтых пиктограмм «проблема» свидетельствует о том, что все драйвера установлены правильно.

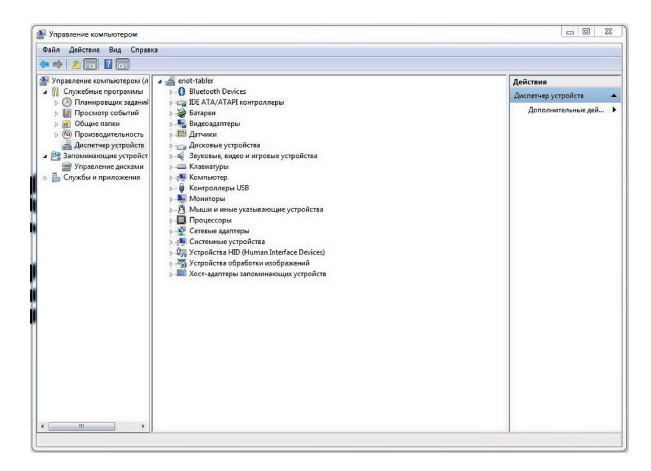

Если у Вас в процессе установки будут замечания по доработке данного руководства, то просим вас отправлять свои запросы на почту **support@enot.ua**.

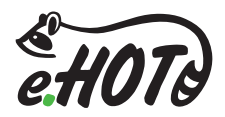

www.enot.ua